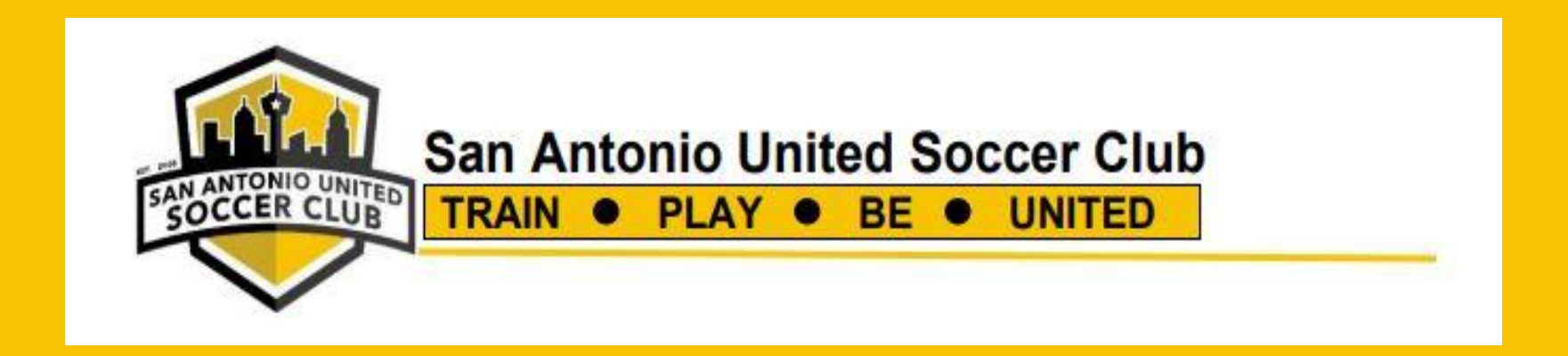

# PLAYER REGISTRATION INSTRUCTION GUIDE

#### SIGN IN/CREATE AN ACCOUNT

- Go to www.saunited.thesportcheck.com
- Click "Create an Account"

## **SA UNITED REGISTRATION**

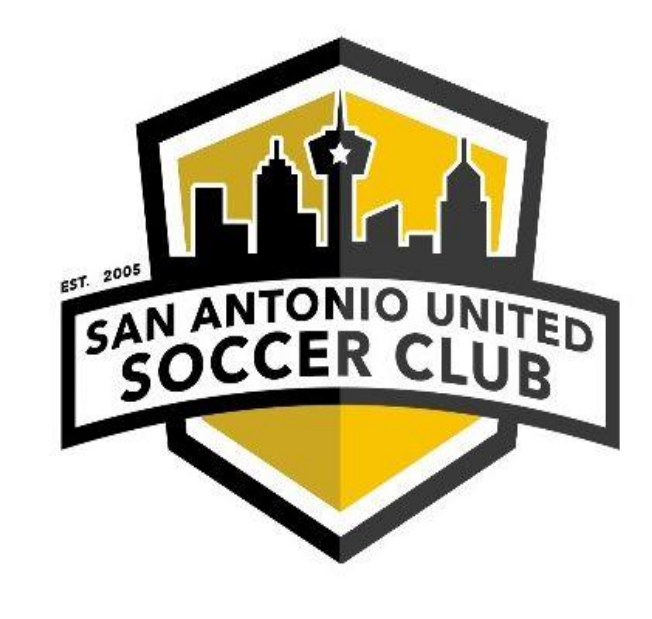

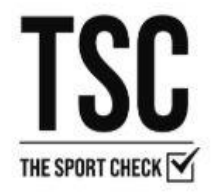

#### SIGN IN TO YOUR ACCOUNT

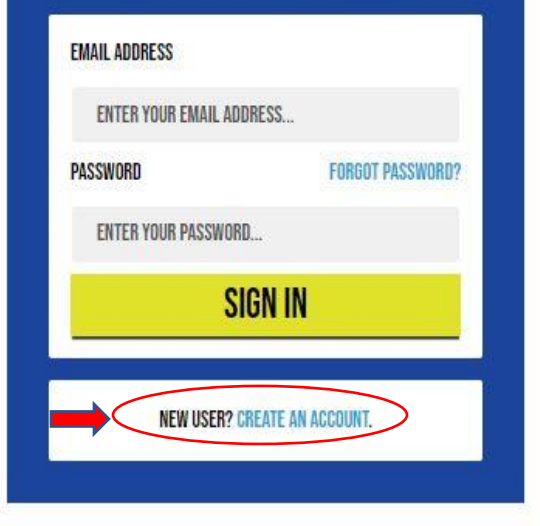

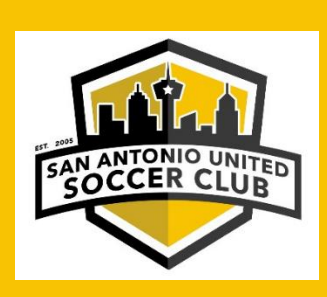

#### **Add Player**

?

4

...

æ

.

18

• Click "Add a Player"

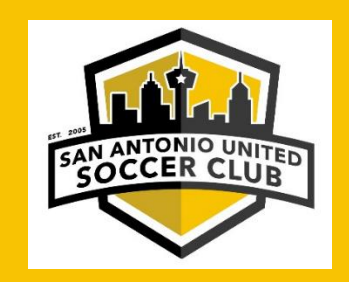

| SA UNITED         |                                         |
|-------------------|-----------------------------------------|
| CONLINE           | MY PLAYERS                              |
| HOW TO REGISTER   |                                         |
| REGISTER A PLAYER |                                         |
| ORDER UNIFORM +   |                                         |
| PLAYER PAPERWORK  | ADD PLAYER                              |
| MY ACCOUNT *      |                                         |
| MY PLAYERS        |                                         |
| UPDATE PROFILE    |                                         |
| CHANGE PASSWORD   | IVIT EVENIS                             |
| MY INVOICES       | 27 - 24 - 24 - 24 - 24 - 24 - 24 - 24 - |
| MAKE A PAYMENT    |                                         |
| <u>ن</u> م ا      | No events yet                           |

#### **Register for an Event**

Click "Register for an Event" in your player's account

### **MY PLAYERS**

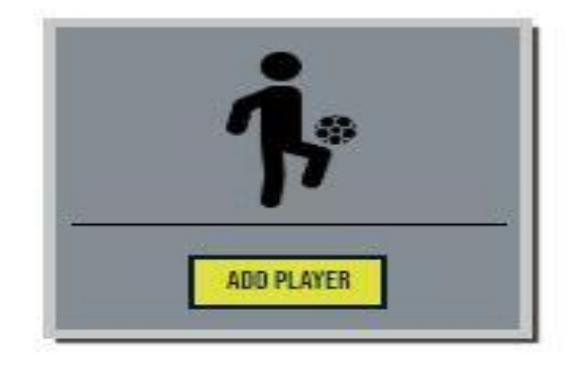

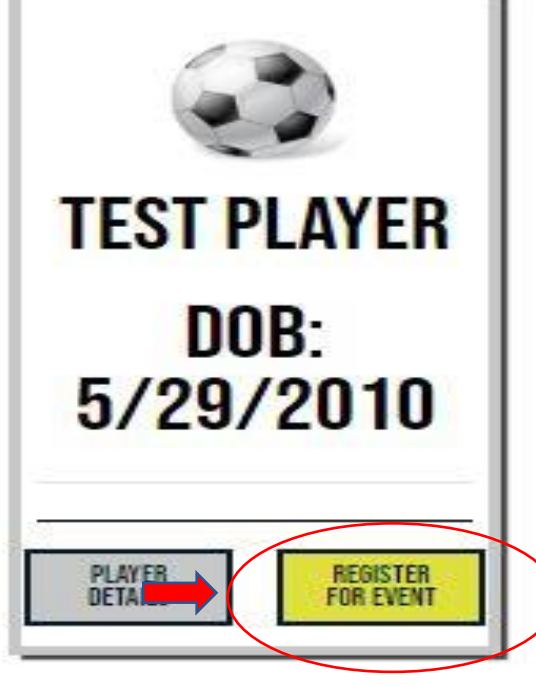

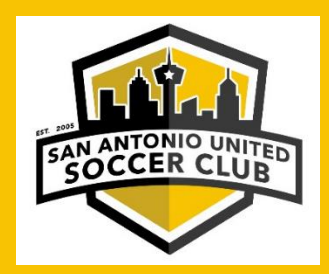

#### **Register for an Event (cont.)**

Choose arrow next to "SA United 2020/2021 Enrollment – Competitive"

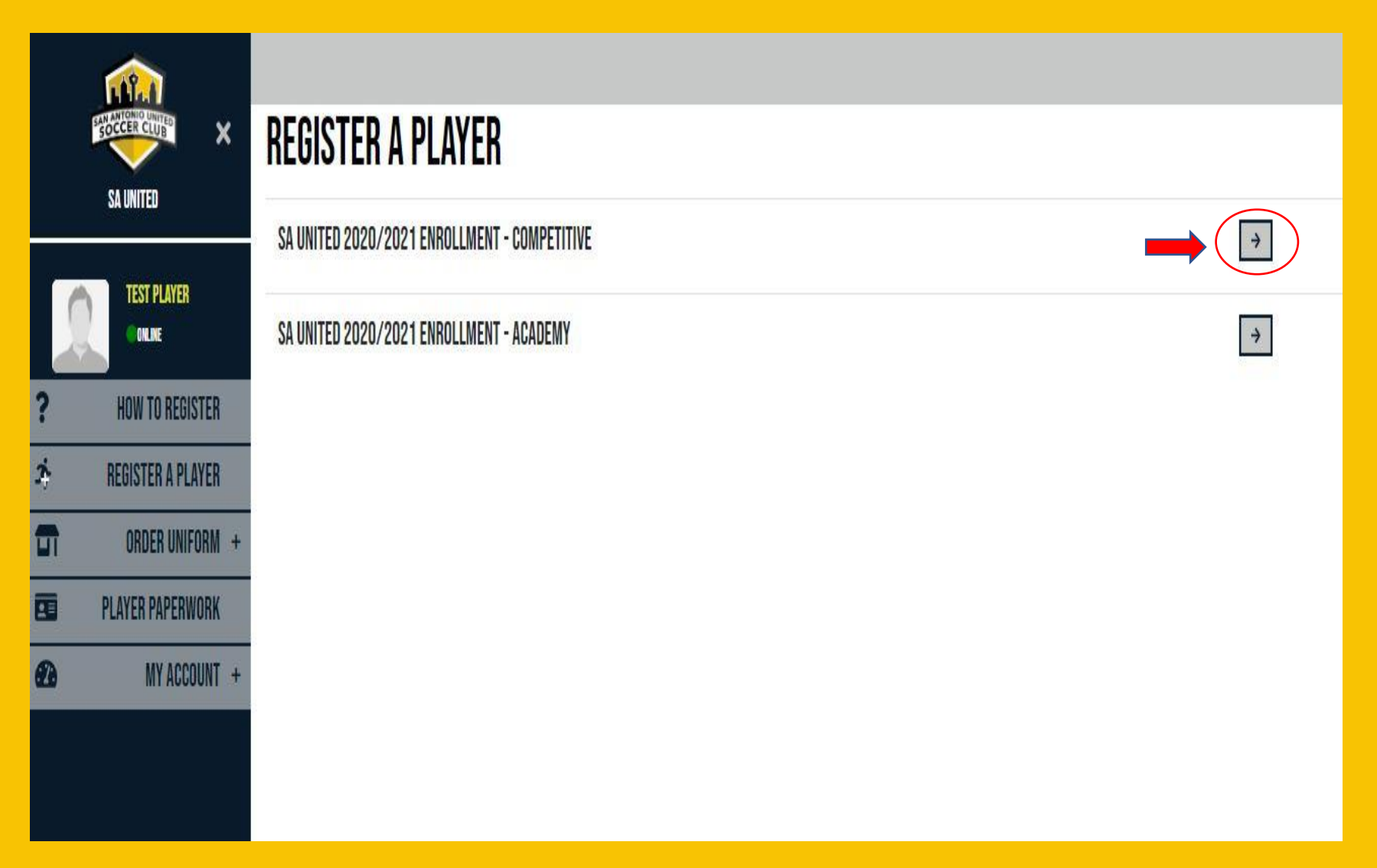

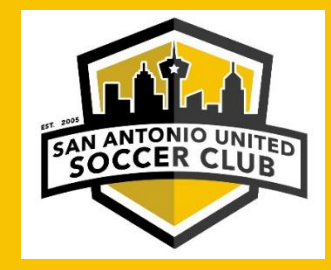

#### **Register your player for a team**

• Select a Team (you can search for your team name)

| SELECT A TEAM        |                      |
|----------------------|----------------------|
| SEARCH FOR TEAM HERE |                      |
| SA UNITED 10B        | 4 PAYMENT OPTIONS →  |
| SA UNITED 10B BLACK  | 4 PAYMENT OPTIONS →  |
| SA UNITED 09B        | 4 PAYMENT OPTIONS →  |
| SA UNITED 09B GOLD   | 4 PAYMENT OPTIONS →  |
| SA UNITED 08B        | 4 PAYMENT OPTIONS →  |
| SA UNITED 02B        | 5 PAYMENT OPTIONS -> |

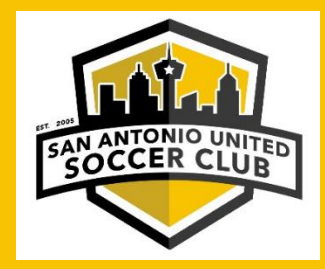

#### **Complete the questions and Select a Payment Plan**

• Select a Payment Plan \*Disclaimer – this is just an example\*

| SELECT A PAYMENT PLAN                           |           |            |  |
|-------------------------------------------------|-----------|------------|--|
| (\$3400) ONE PAYMENT<br>One Payment of \$3400   |           |            |  |
| Payment                                         | Amount    | Due on     |  |
| (\$3400) One Payment (payment 1 of 1)           | \$3400.00 | 5/7/2020   |  |
| (\$3400) THREE PAYMENTS                         |           |            |  |
| Commitment fee of \$500<br>2 Payments of \$1450 |           |            |  |
| Payment                                         | Amount    | Due on     |  |
| (\$3400) Three Payments (payment 1 of 3)        | \$500.00  | 5/7/2020   |  |
| (\$3400) Three Payments (payment 2 of 3         | \$1450.00 | 0 6/7/2020 |  |
| (\$3400) Three Payments (payment 3 of 3         | \$1450.00 | 0 7/7/2020 |  |
| (\$3400) SIX PAYMENTS                           |           |            |  |
| Commitment fee of \$500<br>5 Payments of \$580  |           |            |  |
| Payment                                         | Amount    | Due on     |  |
| (\$3400) Six Payments (payment 1 of 6)          | \$500.00  | 5/7/2020   |  |
| (\$3400) Six Payments (payment 2 of 6)          | \$580.00  | 6/7/2020   |  |
| (\$3400) Six Payments (payment 3 of 6)          | \$580.00  | 7/7/2020   |  |
| (\$3400) Six Payments (payment 4 of 6)          | \$580.00  | 8/7/2020   |  |
| (\$3400) Six Payments (payment 5 of 6)          | \$580.00  | 9/7/2020   |  |
| (\$3400) Six Payments (payment 6 of 6)          | \$580.00  | 10/7/2020  |  |

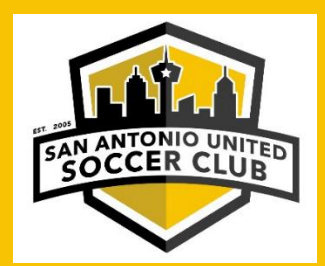

#### **Player Obligation Agreement**

- Fill out the 2020/2021 SA United Player Obligation Agreement Form
- Download the PDF document to your computer for your records

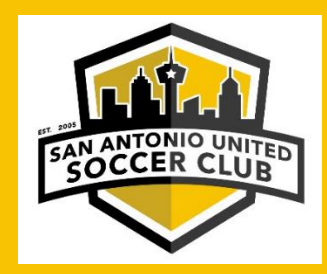

2020-21 SA UNITED SOCCER CLUB PLAYER OBLIGATION AGREEMENT -COMPETITIVE

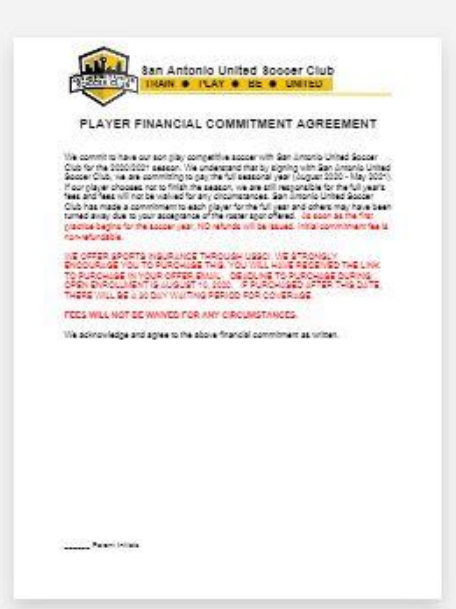

START FILLING →

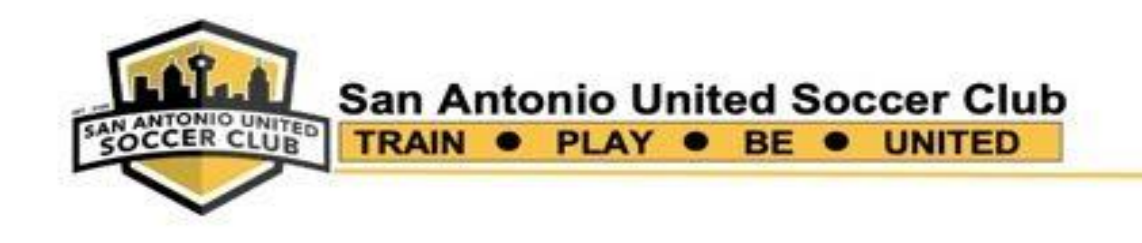

#### PLAYER FINANCIAL COMMITMENT AGREEMENT

We commit to have our son play competitive soccer with San Antonio United Soccer Club for the 2020/2021 season. We understand that by signing with San Antonio United Soccer Club, we are committing to pay the full seasonal year (August 2020 - May 2021 If our player chooses not to finish the season, we are still responsible for the full year's fees and fees will not be waived for any circumstances. San Antonio United Soccer Club has made a commitment to each player for the full year and others may have been turned away due to your acceptance of the roster spot offered. As soon as the first practice begins for the soccer year, NO refunds will be issued. Initial commitment fee is nonrefundable.

WE OFFER SPORTS INSURANCE THROUGH USSCI. WE STRONGLY ENCOURAGE YOU TO PURCHASE THIS. YOU WILL HAVE RECEIVED THE LINK TO PURCHASE IN YOUR OFFER EMAIL. DEADLINE TO PURCHASE DURING OPEN ENROLLMENT IS AUGUST 10, 2020. IF PURCHASED AFTER THIS DATE, THERE WILL BE A 30 DAY WAITING PERIOD FOR COVERAGE.

FEES WILL NOT BE WAIVED FOR ANY CIRCUMSTANCES.

We acknowledge and agree to the above financial commitment as written.

#### **Registration Summary**

• Review your summary, then click "YES" to finish registration and move on to the next step

|    | SA UNITED         | REGISTRATION S     | UMMAR  | (        |  |
|----|-------------------|--------------------|--------|----------|--|
|    | SA UNITED         | SELECTED PLAYER:   |        |          |  |
| 0  | TEST PLAYER       |                    |        |          |  |
| ?  | HOW TO REGISTER   | Test Player        |        |          |  |
| 2÷ | REGISTER A PLAYER | PAYMENT PLAN:      |        |          |  |
| 5  | ORDER UNIFORM +   | Test 2             | Amount | Due      |  |
|    | PLAYER PAPERWORK  | Test 2 (payment 1) | \$1    | 6/2/2020 |  |
| Ð  | MY ACCOUNT +      |                    |        |          |  |
|    |                   | SELECTED TEAM:     |        |          |  |
|    |                   | SA United 02B      |        |          |  |
|    |                   | VES NO             |        |          |  |
| *  | <b>\$</b> ()      |                    |        |          |  |

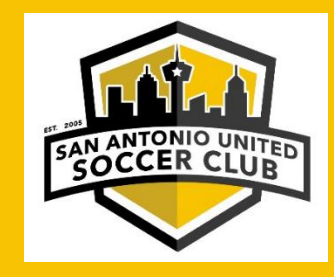

#### **Registration Payments**

• Make your initial commitment fee payment and enter payment information

#### **REGISTRATION PAYMENTS**

A player is not fully registered and cannot be rostered/carded unless: The first payment has been made and all account balances are clear

 FEES

 Credit/Debit card:
 3%

 Bank Account (ACH):
 0.75%

 Payment Type:
 Please Select
 ✓

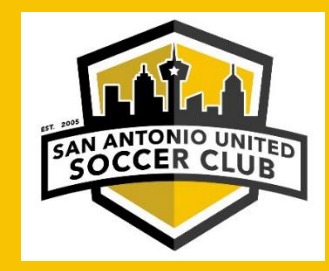

#### • Click on "Review and Pay"

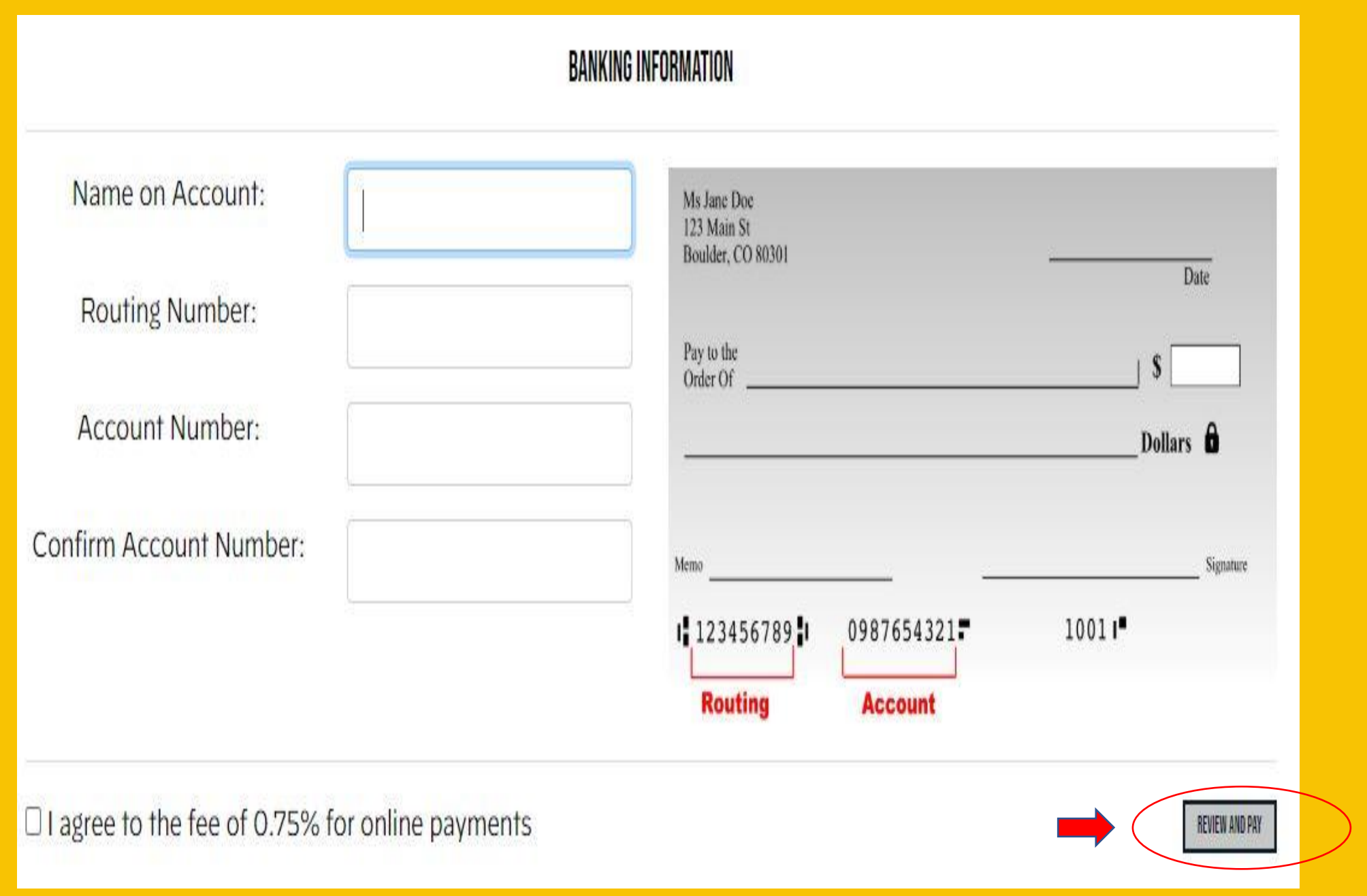

### **REVIEW AND PAY**

| Q INVOICE# 1-00054353                          | Create                 | ed: 6/3/2020 | SUM        | MARY      |
|------------------------------------------------|------------------------|--------------|------------|-----------|
| SA LINITED 2020/2021 ENROLI MENT - COMPETITIVE |                        |              | Paymer     | ayment:   |
|                                                |                        |              |            | \$1.00    |
| Test 2                                         |                        |              | Fee:       | \$0.01    |
| Name                                           | Due Date               | Amount       | Total:     | \$1.01    |
| Test 2 (payment 1)                             | <mark>6/3/</mark> 2020 | \$1          | PAY        | NOW       |
| Pa                                             | aying: \$ 1            |              | PAYMENT IN | FORMATION |
|                                                |                        |              | Bank Ac    | count     |

#### **Player Paperwork**

- Go to "Player Paperwork" tab
- Fill out the 2020 21 US Club Youth Player Registration Form

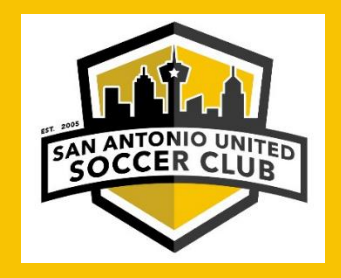

|   | <b>M</b>          |                                           |
|---|-------------------|-------------------------------------------|
|   | SA UNITED         | PLAYER PAPERWORK                          |
| ( | RHONDA SAYRE      |                                           |
|   |                   | REQUIRED PLAYER PAPERWORK                 |
| ? | HOW TO REGISTER   |                                           |
| ż | REGISTER A PLAYER | South Texas Player Paperwork              |
|   | ORDER UNIFORM +   | 2020-21 US CLUB YOUTH PLAYER REGISTRATION |
|   | PLAYER PAPERWORK  | FORM                                      |
| Ð | MY ACCOUNT +      |                                           |
|   |                   | *                                         |

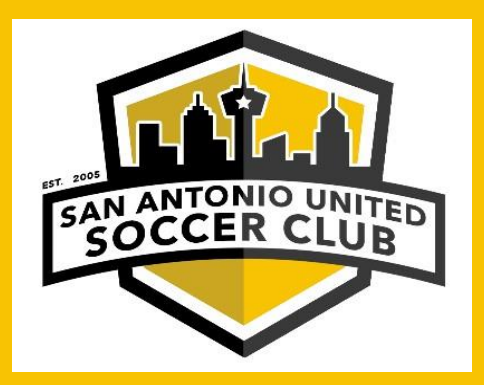

### Look for registration confirmation email and complete the steps.

# Your Registration is complete. Thank you!!!

We look forward to a great season!